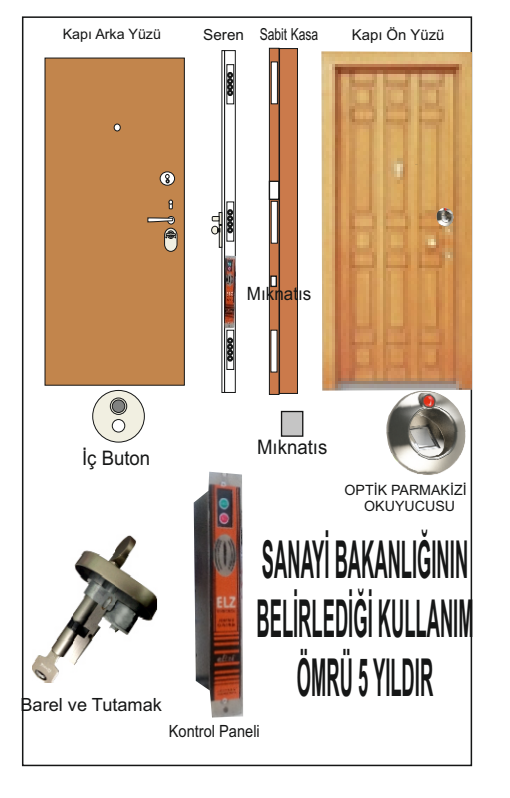

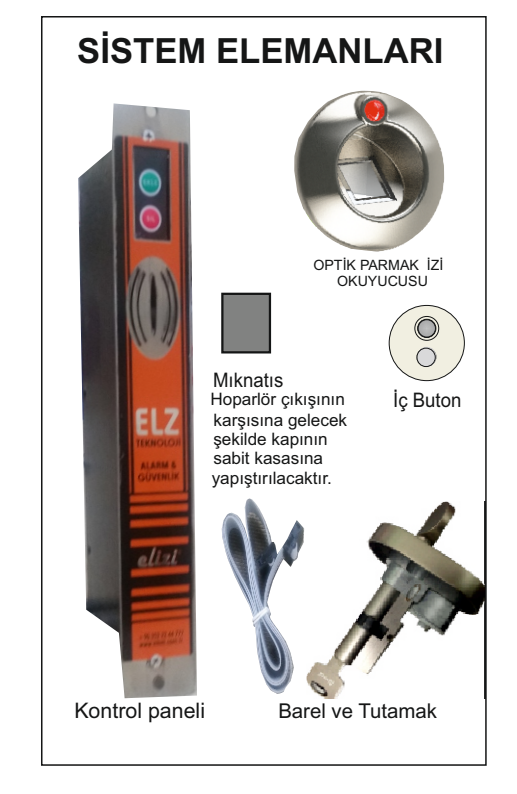

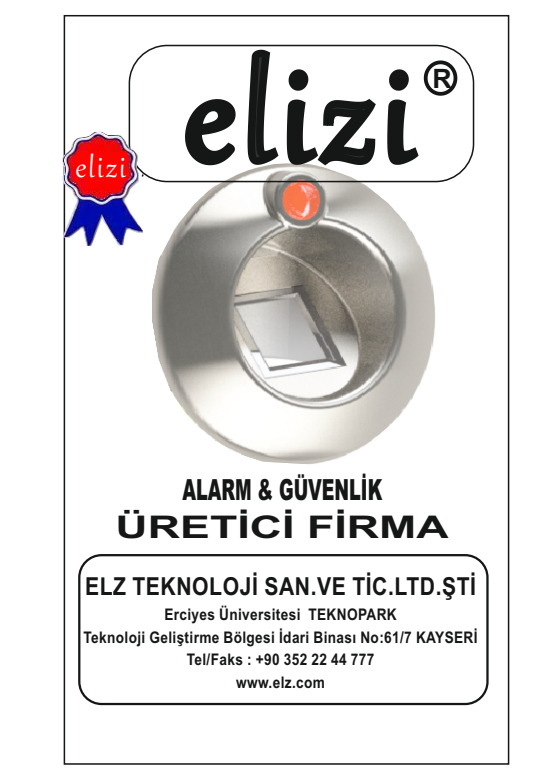

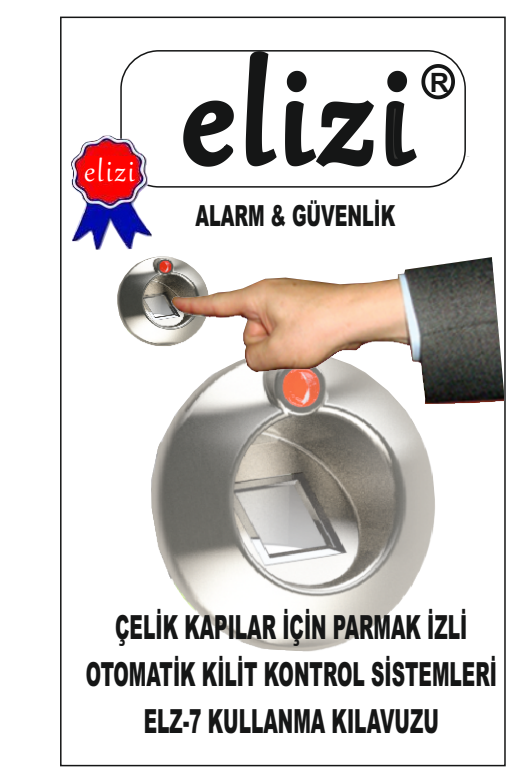

# SENSÖR VE ARKA BUTON BU ÖLÇÜLERE GÖRE DİKKAT EDİLEREK YAPILMALIDIR

## KONTROL PANELİ VE MOTORLU BAREL BU ÖLÇÜLERE GÖRE DİKKAT EDİLEREK YAPILMALIDIR

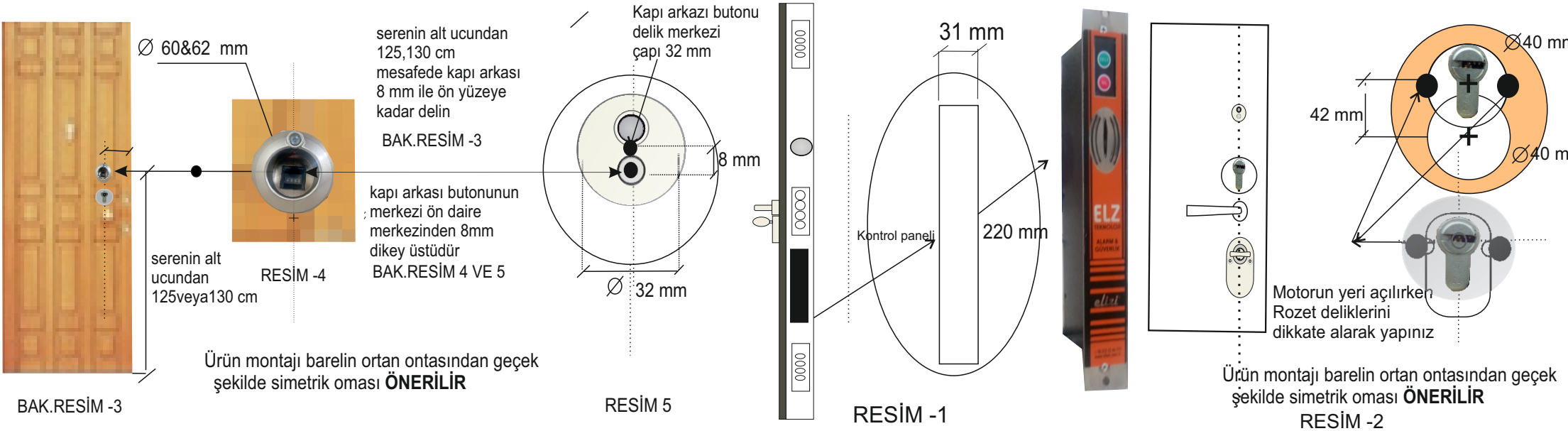

# **ICERISINDEKILER**

- SİSTEM ÖZELLİKLERİ 1.
- 2. SISTEMIN KURULUMU
- 3. ELIZI SİSTEMİNİN DEVREYE ALINMASI
- 1. Yetkili (Master) Parmağın Kaydedilmesi 3.
- 3.1. İkinci,üçüncü Yetkili (Master) Parmakların Kaydedilmesi
- 3.2. Master Harıcı kullanıcı Parmak İzlerinin Kayıt edilmesi
- 4. ELİZİ SİSTEMİNİN KULANIMI
- 4.1. Kapının Parmak izi ile Dışarıdan Açılması
- 4.1.1.Kapının anahtar ile Dışarıdan Açılması
- 4.2. Kapının İceriden Acılması
- 4.3. Kapının Dışarıdan Kilitlenmesi
- 4.3.1 Kapının Dısarıdan Anahtarla Kilitlenmesi
- Kapının İcerden Kilitlenmesi 44
- PARMAK İZLERİNİN SİLİNMESİ 5..
- 5.1 Kayıtlı Parmak İzlerinin Silinmesi
- 5.2. Bütün Parmak İzlerinin Silinmesi
- DİKKAT EDİLECEK HUSUSLAR

## SERVİS "GEREKLI DURUMLAR Sistemden ses ve ışık gelmesine rağmen motor çalışmıyor Kapı kilidi anahtar veva tutamakla zor cevrilivor veva hic cevrilmivor Dıs butonlara, ic butona basıldığı zaman sesli veva ısıklı tepki voksa

3.2 Master Harici kullanici Parmak izlerinin Kavdedilmesi

>Kapıyı açın ve kapının arasına monte edilmiş olan kontrol ünitesinin üzerindeki EKLE butonuna basılı tutarken, kapı ön yüzeyindeki Obtik parmak izi okuvucunun üstündeki butonan basıp cekin ikinci ikaz sesinden sonra EKLE butonundan parmağınızı çekin.

> İlk olarak yetkili (master 1.2.3) parmaklardan birini optik okuvucunun üzerine hafif bastırarak verlestiriniz.

> Optik Parmak izi okuyucu Master parmak için tarama vapacaktır Master parmağı tanıvınca 1 defa kısa bib ve alarm sesi duyacaksınız.

> Hemen kaydetmek istediğiniz parmağı optik parmak okuyucunun üzerine yerleştirin ve bekleyin.

≻Parmağı oynatmayınız.

> Kayıt işlemi başarılı olduğunda, bib-biiib şeklindeki onay sesi ile beraber 3 kez kırmızı ve yeşil ışık sırayla yanacak ve alarm, bir kısa ve bir uzun çalacaktır. 4. ELİZİ SİSTEMİNİN KULLANIMI

4.1. Kapının Parmak izi ile Dışarıdan Açılması Kapı ön vüzevindeki Optik parmak izi okuvucunun üstündeki butona basıp çekin . Optik parmak izi okuyucu aktif duruma gececektir. Hemen parmağınızı optik parmak izi okuvucuva verlestirin. Sistem parmağınızı tanıdıvsa yeşil ışıkla beraber onay sesi verecek ve kapıyı açacaktır. Tanımadıvsa, üc kez ikaz tonu ile birlikte kırmızı

ısık vanacaktır. Bu islem 3 kez tekrarlanacaktır.

4.1.1.Kapının Anahtarla ile Dışarıdan Açılması Anahtarı açma yönüne doğru çevirin. Sistem vapılacak islemi alqılavıp otomatik olarak kendisi kapıvı açacaktır.

5

4.2. Kapının İçeriden Açılması Şayet kapı kilitli ise

## **1.SİSTEM ÖZELLİKLERİ**

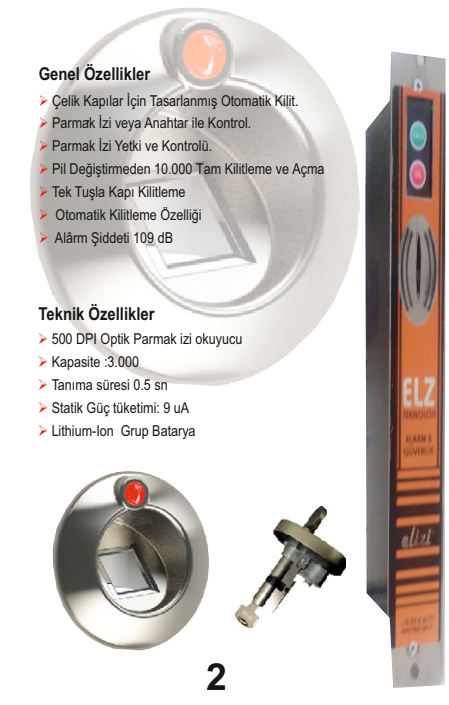

> Kapının İç yüzeyinde bulunan butona basıp cekin. Ve ikaz süresi icerisinde tutamağı acma vönüne doğru yarım tur çevirin.

Bu şekilde kapı açılacak Şayet kapı kapalı fakat kilitli değilse acma islemi kapı koluna başılarak yapılacaktır.

4.3. Kapının Dısarıdan Kilitlenmesi

Kapi kapaliyken.Optik parmak izi okuvucunun üzerinde bulunan butona basılı tutup bekleyin. Sistem kapıyı kilitlemeye başlayınca butonu birakın.

4.3.1. Kapının Anahtarla Kitlenmesi Olarak Kapı kapalıyken anahtarı takıp kilitleme yönüne doğru çevirin. Sistem kapıyı otomatik olarak kilitler. Fakat

mümkün olduğu kadar butonla kitlenmesi ÖNERİLİR. 4.4. Kapının İçerden Kilitlenmesi

Kapı kapalı iken İç butona basıp çekin Veya Kapı kapalıvken tutamağı kilitleme vönüne doğru

çevirin, sistem otomatik olarak kapıyı kilitleyecektir... Tam Otomatik veya yarı otomatik kilitleme (tutamak veva anahtar ile vapilan kilitleme) kapi kapaliyken

yapılabilir .Kapı açıkken sistem kilitleme yapmaz. 5. PARMAK IZLERININ SILINMESI

# 5.1. Kavıtlı Parmak İzlerinin Silinmesi

> Kapıyı açın ve Kapı arasına monte edilmiş olan kontrol ünitesinin üzerindeki SIL butonuna basılı tutarken. kapı ön yüzevindeki Optik parmak izi okuyucunun üstündeki butonan basıp cekin İkinci ikaz sesinden sora SİLButonundan parmağınızı çekin.

Yetkili (MASTER) parmağı optik okuyucunun üzerine hafif bastırarak yerleştiriniz.

> Optik parmak izi okuyucu, master parmak için tarama yapacaktır. Master parmağı tanıyınca 1 defa kısa bib sesi duyacaksınız.

> Onay sesinden sonra yaklaşık 5 sn biiiiip sesi duyacaksınız. Biiiiiip sesi bitiminde vetkili (MASTER) parmak izi hariç sistemde kayıtlı diğer bütün parmak izleri silinmis olacaktir. 6

## 2.SISTEMIN KURULUMU

Elizi sistemi çelik kapı üreticisi tarafından kapınıza monte edilmis olarak size teslim edilir. Sizin vapmanız gereken ilk sev sistem hafızasının

boş olduğunu kontrol etmektir. Bunun için optik parmak izi okuyucusunun

üstündeki Butona kısa süreli basıp cekin.

Hafızada hiçbir parmak izi kayıtlı değilse üç defa uyarı tonu ile beraber yeşil ışık yanıp sönecektir. Bu arada optik okuvucu da parmak taraması vapmavacaktır.

Bundan sonra yapmanız gereken yetkili (MASTER) parmağı sisteme kaydetmektir.(Bakınız 3.1.) Hafıza bosken ilk kaydedilecek parmak vetkili (MASTER) parmak olacaktır. Master parmak diğer parmakların kaydedilebilmesi veya silinebilmesi için gereklidir.

Eğer hafıza boş değilse Optik Parmak izi okuyucunun üstünde bulunan butona kısa süreli basıp cektiğinizde üç kez uyarı tonu gelmeyip, parmak izi okuyucu parmak taraması yapıyorsa bu durum hafızada kayıtlı parmak izinin olduğunu göstermektedir.). Yapmanız gereken ilk is, bütün parmak izlerini silmektir. (BAKINIZ 5.2.)

## 3. ELİZİ SİSTEMİNİN DEVREYE ALINMASI

3. 1 Yetkili (MASTER) Parmağın Kaydedilmesi Hafıza boşken ilk kaydedilen parmak izi 1.Yetkili (master) parmak olacaktır.

Skapıyı açın ve kapının arasına monte edilmiş olan kontrol ünitesinin üzerindeki EKLE butonuna basılı tutarken. kapı ön yüzeyindeki Optik parmak izi okuyucunun üstündeki butona basıp çekin ikinci ikaz sesinden sonra EKLE butonundan parmağınızı cekin.

> Yetkili olmasını istediğiniz parmağı optik okuvucunun üzerine hafif bastırarak verlestiriniz.

> Optik parmak izi okuyucu parmağı 3 defa taradıktan sonra okuyup kaydedecektir ve yeşil kırmızı ışık vanıp sönecektir. 3

>Bu işlemle yetkili (Master) parmak izi hariç diğer bütün parmak izleri silinecektir.

#### 5.2. Bütün Parmak İzlerinin Silinmesi

Yetkili (Master) parmakta olabilecek problemler sonucu değistirilmek istenmesi durumunda sisteme kavıtlı bütün parmak izleri (yetkili parmak izi dahil) silinebilir. Kapıvı acın ve ic ünite üzerindeki EKLE ve SiL

butonuna birlikte basılı tutun.

> Parmağınızı bu iki buton üzerinden çekmeden kapı ön yüzeyindeki Optik parmak izi okuyucunun üzerinde bulunan butona basip cekin.

> Alarm calmaya başlayacaktır. EKLE ve SİL butonlarına basmaya devam edin. 10 saniye sonra alarm susacaktır.

> 3 Kez gelen bijp sesinden sonra EKLE ve SiL butonlarını parmağınızı çekin.

> 3 kez kirmizi isik vanidiktan sonra sistemdeki bütün parmak izleri silinmis olur.

(EKLE ve SiL butonlarını 10 saniyeden önce serbest birakırsanız, 2-3 saniye sonra alarm susacak ama sistem hic bir parmak izini silmevecektir.)

Hafizanın tamamen boş olduğunu kontrol etmek için Optik parmak izi okuyucusunun üstündeki butona kısa süreli basıp çekin. Hafızada hiçbir parmak izi kayıtlı değilse üçlü uyarı tonu ile beraber yeşil ışık yanıp sönecektir. Bu arada optik parmak izi okuyucu da parmak taraması yapmayacaktır.

Bundan sonraki işlemler için 2.SİSTEM KURULUMU bölümüne bakınız

## 6 .DİKKAT EDİLECEK HUSUSLAR

Sistemi problemsiz kullanmak icin kullanma  $\geq$ kılavuzunu dikkatlice okuyunuz.

Sistemin tüm parçalarını sudan koruyunuz.

Kapının kapalı veva acık olduğunu göstermeve yarayan miknatisin yerinden oynatilmamasina dikkat edin.

> Kayıt işlemi başarılı olduğunda, biib şeklindeki onav sesi ile beraber 3 kez kırmızı ve vesil ısık sıravla vanacaktır

NOT

Parmak izinde doku kuruluğu varsa veya kesik ve benzeri bozulma varsa parmak izi kayıt etme işleminde sorun yaşayabilirsiniz. Böyle bir parmağın yetkili (master) olarak seçilmesi uygun değildir. Parmak izleri kayıt edilemeyen kullanıcıların anahtarı yanlarında sürekli olarak bulundurmaları ÖNERİLİR

Parmak izlerinin dış etkenlerden yıpranma ihtimaline karşı kullanıcıların birkaç parmağını kayıt etmeleri çıkabilecek aksilikleri önlemiş olur.

### 3.1. İkinci ve Üçüncü Yetkili Master Parmakların Kavdedilmesi

> Kapıyı açın ve kapının arasına monte edilmiş olan kontrol ünitesinin üzerindeki EKLE butonuna basılı tutarken, kapı ön vüzevindeki Optik parmak izi okuvucunun üstündeki butona basıp cekin ikinci ikaz sesinden sonra EKLE butonundan parmağınızı cekin.

İlk olarak vetkili (master) parmağı optik parmak izi okuyucunun üzerine hafif bastırarak yerleştiriniz.

> Optik parmak izi okuvucu master parmak icin tarama vapacaktir Master parmağı tanıvınca 1 defa kisa bib sesi ile beraber kısa süreli alarm sesi duyacaksınız.

> Hemen kaydetmek ikinci istediğiniz parmağı optik parmak izi okuvucunun üzerine verlestirin ve beklevin.

Parmağı oynatmayınız.

> Kavıt islemi basarılı olduğunda, bib-bijib seklindeki onay sesi ile beraber 3 kez kırmızı ve yeşil ışık sırayla yanacak ve alarm, bir kısa ve bir uzun çalacaktır. iz. Üçüncü Master parmak izinin kaydedilmesi için

de aynı işlemler takip edilmelidir.

> Sistemin sorunsuz calışabilmesi için kapının mekanik kilit aksamının iyi ayarlanmış olması gerekmektedir. Kapı kilitlerinin, karsılıklarına tam gelmemesi kapının kasması veya sarkması gibi durumlarda biran önce kapınızı aldığınız firmaya başvurarak kapınızın ayarlarını yaptırınız.

Master parmak, diğer parmak izlerinin > kaydedilmesi ve silinmesi için yetkili olduğundan master parmak sahibinin dikkatli secilmesi unutulmamalıdır.

> Parmak kavdetme veva silme islemi doğru olarak yapılamadığı takdirde parmak izi okuyucusunun ve ikaz lambasının tüm ışıkları sönene kadar bekleyip isleminizi tekrarlavınız.

> Zamanında yapılmayan hareketler (parmağın geç yerleştirilmesi, uzun süreli bekletilmesi, butonlara geç veya erken basılması gibi) istediğiniz işlemin hata vermesine sebep olacaktır. Böyle bir durumda hareket sırasına ve süresine dikkat ederek isleminizi tekrarlayınız.

Kapı açık olduğu müddet , sistem kilitleme yönünde çalışmaz. Sadece açma yönüne doğru çalışır.

> Kilitleme esnasında tam kilitleme yapmıyor ve motor duruvorsa fiziksel bir engel var demektir.

Kapının tam kapalı olduğundan emin olun. Problem devam edivorsa kapı firmasına basvurunuz.

Pil değişimi için kapı firmanızla irtibata geçiniz.

> Sistemin arızalanması durumunda derhal yetkili servisi aravınız. Yetkili Servis haricinde sisteme kesinlikle müdahale etmeyiniz ve başkalarına da müdahale ettirmeyiniz. Sistemde kullanılan yüksek akımlı batarya grubu sebebiyle yetkisiz kişilerin müdahalesi can kaybı dahil olmak üzere ciddi hasarlara sebebiyet verebilir.

Yetkisiz kişilerin sisteme müdahalesi sonucu olusabilecek hasarlardan firmamız sorumlu değildir.

Pil değişimi durumunda eski pilin iadesi zorunludur.